## 1.2 Суралцагчийн төлөв баталгаажуулах

Энэхүү үйлдлийг тухайн цэцэрлэгт суралцагч шилжиж ирэх, шинээр элсэн орох болон **батлагдаагүй** төлөвтэй байгаа суралцагчийг **батлагдсан** төлөвтэй болгох үед ашиглана.

Суралцагчийн төлөв баталгаажуулах үйлдлийг дараах дарааллаар хийнэ. Үүнд:

- 1. Суралцагч ерөнхий цэсийг сонгоно.
- 2. Батлагдаагүй төлөвтэй суралцагчийн сонгоно.
- 3. Цонхны баруун дээд буланд байрлах үйлдэл цэснээс баталгаажуулах хүсэлт үйлдлийг сонгоно.

Суралцагчийн төлөв баталгаажуулах үйлдлийн дэлгэрэнгүй тайлбар:

1. Суралцагч ерөнхий цэсийг сонгоно.

| БОЛОВСРОЛЫН УДИРДЛАГА |                 |                                  |          |                       |              | ९ 🌿 | ES3310850150 🗸 | <b>6</b> |
|-----------------------|-----------------|----------------------------------|----------|-----------------------|--------------|-----|----------------|----------|
|                       | БОЛОВСРОЛ       |                                  |          |                       |              |     |                |          |
|                       |                 | <b>E</b>                         | <b>.</b> |                       | <u>**</u>    |     |                |          |
|                       | Сургалтын орчин | Сургалтын бүтэц                  | Багш     | Сургалтын<br>хөтөлбөр | Анги, бүлэг  |     |                |          |
|                       |                 |                                  |          |                       | <u></u>      |     |                |          |
|                       | Суралцагч       | Баталгаажуулах<br>хүсэлт         | Дэвшилт  | Мэдэгдэл, зурвас      | Элсэх хүсэлт |     |                |          |
|                       |                 |                                  |          |                       |              |     |                |          |
|                       | Тайлан          | Хичээлийн жилийн<br>хаалт, нээлт |          |                       |              |     |                |          |
|                       |                 |                                  |          |                       |              |     |                |          |
|                       |                 |                                  |          |                       |              |     |                |          |

2. Батлагдаагүй төлөвтэй суралцагчийн сонгоно.

| Cyprar | тын орчин Сургалтын бүтэц       | Багш       | Сургалтын<br>хөтөлбөр | Анги, бүл | 9r      | Суралцагч | Баталгаажуулах<br>хүсэлт | <b>Дэвшилт</b> | Мадэгдэл, зурвас | Элсэх хүсэлт      | ен салан Салан Салан Салан Салан Салан Салан Салан Салан Салан Салан Салан Салан Салан Салан Салан Салан Салан С | Хичзалийн<br>жилийн хаалт, |    |
|--------|---------------------------------|------------|-----------------------|-----------|---------|-----------|--------------------------|----------------|------------------|-------------------|----------------------------------------------------------------------------------------------------|----------------------------|----|
| Cypa   | пцагч                           |            |                       |           |         |           |                          |                |                  |                   | 2022 - 2023 хич                                                                                                  | іээлийн жил                | 2  |
| Сура   | пцагч хайх                      | <b>Q</b> д | ]алгарангүй 🗸 🏹       |           |         |           |                          |                |                  |                   | Шинэ суралцаг                                                                                                    | Үйлдэл ∨                   | -  |
| Nº     | Хичээлийн жил Суралцагч         |            | Регистр               | Хүйс      | Анги    | Бүлэг     | Хөтөлбөр                 |                | Сургалтын хэлбэр | Сургалтын ачаалал | Төлөв                                                                                                    | Батлагдсан<br>эсэх         |    |
| 1      | 2022-23 Хичээл Г.Удвал          |            | ya16312622            | Эмэгтэй   | Балтгал | дарууха   | СӨБ - Сургуулийн өмнөх б | іоловсролын    | Үндсэн           | Бүтэн цаг         | Идэвхтэй                                                                                                    | . ·                        |    |
| 2      | 2022-23 Хичээл С.Өсөхбаяр       |            | уш20261814            | Эрэгтэй   | Бага    | хөгжилт   | СӨБ - Сургуулийн өмнөх б | іоловсролын    | Үндсэн           | Бүтэн цаг         | Идэвхтэй                                                                                                    | Батлагдаагүй               | 11 |
| 3      | 2022-23 Хичээл Н.Термандах      |            | ns20260953            | Эрэгтэй   | Бага    | хөгжилт   | СӨБ - Сургуулийн өмнөх б | іоловсролын    | Үндсэн           | Бүтэн цаг         | Идэвхтэй                                                                                                    | Батлагдаагүй               | 17 |
| 4      | 2022-23 Хичээл О.Түшиг          |            | yo20300874            | Эрэгтэй   | Бага    | хөгжилт   | СӨБ - Сургуулийн өмнөх б | іоловсролын    | Үндсэн           | Бүтэн цаг         | Идэвхтэй                                                                                                    | Батлагдаагүй               | 11 |
| 5      | 2022-23 Хичээл С.Энхсаруул      |            | ул20250970            | Эрэгтэй   | Бага    | хөгжилт   | СӨБ - Сургуулийн өмнөх б | іоловсролын    | Үндсэн           | Бүтэн цаг         | Идэвхтэй                                                                                                    | Батлагдаагүй               | 11 |
| 6      | 2022-23 Хичээл Т.Тэргэл         |            | ya20310731            | Эрэгтэй   | Бага    | хөгжилт   | СӨБ - Сургуулийн өмнөх б | іоловсролын    | Үндсэн           | Бүтэн цаг         | Идэвхтэй                                                                                                    | Батлагдсан                 | 11 |
| 7      | 2022-23 Хичээл Н.Эрдэнэцогт     |            | ya20301914            | Эрэгтэй   | Бага    | хөгжилт   | СӨБ - Сургуулийн өмнөх б | іоловсролын    | Үндсэн           | Бүтэн цаг         | Идэвхтэй                                                                                                    | Батлагдсан                 | 17 |
| 8      | 2022-23 Хичээл Б.Төмөрхүлэг     |            | уш20262397            | Эрэгтэй   | Бага    | хөгжилт   | СӨБ - Сургуулийн өмнөх б | іоловсролын    | Үндсэн           | Бүтэн цаг         | Идэвхтэй                                                                                                    | Батлагдсан                 | 11 |
| 9      | 2022-23 Хичээл Э.Тэнүүн         |            | фэ20250439            | Эрэгтэй   | Бага    | хөгжилт   | СӨБ - Сургуулийн өмнөх б | іоловсролын    | Үндсэн           | Бүтэн цаг         | Идэвхтэй                                                                                                    | Батлагдсан                 | 11 |
| 10     | 2022-23 Хичээл М.Чингүүн        |            | уи21212999            | Эрэгтэй   | Бага    | хөгжилт   | СӨБ - Сургуулийн өмнөх б | іоловсролын    | Үндсэн           | Бүтэн цаг         | Идэвхтэй                                                                                                    | Батлагдсан                 | 11 |
| 11     | 2022-23 Хичээл Б.Билэгт         |            | yx20310234            | Эрэгтэй   | Бага    | хөгжилт   | СӨБ - Сургуулийн өмнөх б | іоловсролын    | Үндсэн           | Бүтэн цаг         | Идэвхтэй                                                                                                    | Батлагдсан                 | 11 |
| 12     | 2022-23 Хичээл Т.Тэмүүл         |            | щс21212918            | Эрэгтэй   | Бага    | хөгжилт   | СӨБ - Сургуулийн өмнөх б | іоловсролын    | Үндсэн           | Бүтэн цаг         | Идэвхтэй                                                                                                    | Батлагдсан                 | 17 |
| 13     | 2022-23 Хичээл Б.Гүнбилигт      |            | уж21290319            | Эрэгтэй   | Бага    | хөгжилт   | СӨБ - Сургуулийн өмнөх б | іоловсролын    | Үндсэн           | Бүтэн цаг         | Идэвхтэй                                                                                                    | Батлагдсан                 | 17 |
| 14     | 2022-23 Хичээл Г.Аминсор        |            | yp20320847            | Эмэгтэй   | Бага    | хөгжилт   | СӨБ - Сургуулийн өмнөх б | іоловсролын    | Үндсэн           | Бүтэн цаг         | Идэвхтэй                                                                                                    | Батлагдсан                 | 17 |
| 15     | 2022-23 Хичээл Ч.Эрхлүүн        |            | уш20262283            | Эмэгтэй   | Бага    | хөгжилт   | СӨБ - Сургуулийн өмнөх б | іоловсролын    | Үндсэн           | Бүтэн цаг         | Идэвхтэй                                                                                                    | Батлагдсан                 |    |
| 16     | 2022-23 Хичээл Б.Эмүжин         |            | yn20212869            | Эмэгтэй   | Бага    | хөгжилт   | СӨБ - Сургуулийн өмнөх б | іоловсролын    | Үндсэн           | Бүтэн цаг         | Идэвхтэй                                                                                                    | Батлагдсан                 | 17 |
| 17     | 2022-23 Хичээл Ө.Медина         |            | ук20232780            | Эмэгтэй   | Бага    | хөгжилт   | СӨБ - Сургуулийн өмнөх б | іоловсролын    | Үндсэн           | Бүтэн цаг         | Идэвхтэй                                                                                                    | Батлагдсан 👻               |    |
| Хууда  | ас 1 - 7 (115 бичлэгээс 1 - 17) | «          | < 1 2 3 4             | 5 7       | » »     |           |                          |                |                  |                   |                                                                                                    |                            |    |
|        |                                 |            |                       |           |         |           |                          |                |                  |                   |                                                                                                    |                            | -  |

## 3. Цонхны баруун дээд буланд байрлах үйлдэл цэснээс баталгаажуулах хүсэлт үйлдлийг сонгоно.

| Сура | алцагч      | Жагсаалт | Хянах самбар         |                        |                     | <br>2018 - 2019 хи   | чээлийн жил |                                      |
|------|-------------|----------|----------------------|------------------------|---------------------|----------------------|-------------|--------------------------------------|
| Сура | алцагч хайх |          | <b>Q</b> Дэлгэрэнгүй | i ~ 7                  |                     | Шинэ сура            | лцагч       | Үйлдэл 🗸                             |
| Nº   | Суралцагч   | Регистр  | Хүйс Анги Бүлэг      | Хөтөлбөр               | Сургалтын<br>хэлбэр | Сургалтын<br>ачаалал | Төлөв       | Суралцагчийн мэдээлэл<br>Бүлэг солих |
| 1    | Д.Үнэнбат   |          | Эрэг 2-р а 2а        | Бага боловсролын өдрий | Өдөр                | Бүтэн цаг            | Идэвхта     | Хасах                                |
| 2    | Н.Баттүшиг  |          | Эрэг 10-р 10-а       | Бүрэн дунд боловсролын | Өдөр                | Бүтэн цаг            | Идэвхта     | Хөтөлбөр солих                       |
| 3    | Б.Баясгалан |          | Эрэг 10-р 10-а       | Бүрэн дунд боловсролын | Өдөр                | Бүтэн цаг            | Идэвхта     | Төлөв өөрчлөх                        |
| 4    | Э.Бумэрдэнэ |          | Эрэг 10-р 10-а       | Бүрэн дунд боловсролын | Өдөр                | Бүтэн цаг            | Идэвхта     | Хйллэл буцээх                        |
| 5    | Б.Гүнтөгс   |          | Эрэг 10-р 10-а       | Бүрэн дунд боловсролын | Өдөр                | Бүтэн цаг            | Идэвхт      |                                      |
| 6    | Э.Зэлмэ     |          | Эрэг 10-р 10-а       | Бүрэн дунд боловсролын | Өдөр                | Бүтэн цаг            | Идэвхтэ     | Баталаажуулах хүсэлт                 |
| 7    | Т.Лувсаниш  |          | Эрэг 10-р 10-а       | Бүрэн дунд боловсролын | Өдөр                | Бүтэн цаг            | Идэвхтэй    | Батладсан                            |
| 8    | Ө.Мэндочир  |          | Эрэг 10-р 10-а       | Бүрэн дунд боловсролын | Өдөр                | Бүтэн цаг            | Идэвхтэй    | Батладсан                            |
| 9    | Б.Очгэрэл   |          | Эрэг 10-р 10-а       | Бурэн дунд боловсролын | Өдөр                | Бутэн цаг            | Идэвхтэй    | Батладсан                            |

Баталгаажуулах хүсэлт үйлдлийг хийхэд төлөв дараах байдлаар өөрчлөгдөнө.

| Төлөв           | Тайлбар                                                                                                    |
|-----------------|----------------------------------------------------------------------------------------------------|
| Батлагдсан      | Батлагдсан төлөв нь бүртгэгдэж баталгаажсан<br>суралцагч юм.                                                                                                    |
| Хянагдаж байгаа | Суралцагч нь 6-аас доош настай эсвэл суралцах<br>түвшин зөрүүтэй ангид бүртгэл хийсэн тохиолдолд<br>"Хянагдаж байгаа" төлөвт орно.                                                                                      |
| Цуцлагдсан      | БСУГ болон БШУЯ-ны хариуцсан мэргэжилтэн<br>суралцагчийн материалыг шалгаж үзээд шаардлага<br>хангаагүй гэж үзсэн тохиолдолд суралцагчийн<br>мэдээлэлд цуцлах үйлдлийг хийснээр<br>" <b>Цуцлагдсан"</b> төлөвт шилжинэ. |

## <u>Анхаарах</u>:

Хянагдаж байгаа төлөвт орсон бол хариуцсан БСУГ-ын (нийслэлийн сургуулиуд Нийслэлийн

боловсролын газрын мэргэжилтэн) болон БШУЯ-ны мэргэжилтэн суралцагчийн материалыг шалгаж хянах шаардлагатай гэсэн үг. Өөрөөр хэлбэл 2 түвшний баталгаажуулалтыг хийнэ. Иймд сургуулиуд суралцагчийг сургуульдаа авч байгаа тайлбар, батлах бичиг баримтыг дээрхи 2 мэргэжилтэнд илгээж шалгуулах шаардлагатай.

**Цуцлагдсан** төлөвт орсон суралцагчийг **Үйлдэл буцаах** үйлдлээр сургуулийн бүртгэлээс хасаж зөв анги бүлэгт дахин бүртгэж авах эсвэл батлах бичиг баримт материалыг бүрэн гүйцээж дахин баталгаажуулах хүсэлт илгээх үйлдлийг хийх боломжтой.